## **INSTALAR SIAGER v2 – Noviembre 2016**

 Debe descargar desde la Pagina Web de ATER desde menú DESCARGA APLICATIVOS – SIAGER -PROGRAMAS el archivo que figura como "11-11-16 SIAGER V2"

| Wwww.ater.gob.ar/ater2/software2.asp |                                          |                                       |                              |                       |                                   |               |  |
|--------------------------------------|------------------------------------------|---------------------------------------|------------------------------|-----------------------|-----------------------------------|---------------|--|
|                                      |                                          |                                       |                              |                       | 🗊   🍠   Contacto   Mapa del Sitio |               |  |
| > INICIO                             | AUTOMOTORES                              | INMOBILIARIO                          | INGRESOS BRUTOS              | PROFESIONES LIBERALES | OTROS IMPUESTOS                   | CATASTRO      |  |
| > INFORMACION UTIL                   | Inicio > Descarga de ap                  | icativos > Siager                     |                              |                       |                                   |               |  |
| > SERVICIOS                          | SIAGER                                   |                                       |                              |                       |                                   | <u> </u>      |  |
| > INFORMACIÓN FISCAL                 |                                          |                                       |                              |                       |                                   | - <b>J</b>    |  |
| > RECAUDACION                        | NUEVO aplicativo                         | domiciliario par                      | a Agentes (entorno Sl/       | AP)                   |                                   | [ <u>19</u> ] |  |
| > DESCARGAS CON CLAVE                | PROCRAMAS                                |                                       |                              |                       |                                   |               |  |
| > LICITACIONES                       | PROGRAMAS                                |                                       |                              |                       |                                   |               |  |
| > INSTITUCIONAL                      | 11-11-16                                 |                                       |                              |                       | > Descargar                       |               |  |
| > NOTICIAS                           | SIAGER v2                                |                                       |                              |                       | , becomigni                       |               |  |
|                                      | NUEVO (22/01/20                          | 18) Actualización de                  | Tablas Año 2018              |                       | > Descargar                       | - V           |  |
| > ENLACES DE INTERES                 | (02/06/2017) Actua                       | alización de Tablas J                 | unio 2017                    |                       | > Descargar                       | ?             |  |
| Atencion con                         | (10/02/2017) Venc<br>Incluye el corrimie | imientos 2017<br>nto de vencimiento h | acia el 15/02/2017 del perío | do Enero 2017         | > Descargar                       | ß             |  |
|                                      | Instalador SIAP Ve                       | ersión 3.1                            |                              |                       | > Descargar                       |               |  |

- 2) Normalmente Windows dejará este archivo en la carpeta llamada "DESCARGAS" y lo deja con el nombre "SIAGERV2Release0.zip".
- 3) Debe seleccionar este archivo y con botón derecho indicar "**EXTRAER AQUÍ**" (o "Extract here" en inglés). Si durante el proceso de descompresión de archivos recibe un error de que el archivo ya existe, indique **SI A TODO**.

|                                    |                                                               |           |      | -                   |                   |                  |          |
|------------------------------------|---------------------------------------------------------------|-----------|------|---------------------|-------------------|------------------|----------|
| Gea Sanchez, Joaquin 🖡 Des         | cargas 🖡                                                      |           |      |                     | ▼  * <del>j</del> | Buscar Descargas | _        |
| Organizar 👻  Abrir 👻 Compartir d   | con 🔻 Correo electrónico Grabar Nueva carpeta                 |           |      |                     |                   |                  | •        |
| ★ Favoritos                        | Fecha de modifi Nombre                                        |           |      | Тіро                | Fecha             | Tamaño           | Etique ^ |
| 🐌 Descargas                        | 05/02/2018 SIDETER - Actualizador de Tablas 2018              |           |      | Carpeta de archivos | 05/02/2018 8:51   |                  | =        |
| 🧮 Escritorio                       | 05/02/2018 SIDETER-ActualizadorDeTablas2018                   |           |      | Carpeta de archivos | 05/02/2018 8:41   |                  |          |
| 🕮 Sitios recientes                 | 3 02/02/2018 SIDETER 2018                                     |           |      | Carpeta de archivos | 02/02/2018 7:19   |                  |          |
|                                    | 36/05/2017 Music                                              |           |      | Carpeta de archivos | 15/05/2017 9:57   |                  |          |
| 🕞 Bibliotecas                      | 10/03/2017 Roles                                              |           |      | Carpeta de archivos | 10/03/2017 10:07  |                  |          |
| Documentos                         | D6/02/2018 SIAGER - Actualizador de Vencimientos 2018 (1).zip |           |      | Archivo WinRAR Z    | 06/02/2018 9:09   | 809 KB           |          |
| 🔚 Imágenes                         |                                                               | 2 23      |      | Archivo WinRAR Z    | 06/02/2018 9:08   | 1.797 KB         |          |
| 🎝 Música                           | Confirmar la sustitución del fichero                          |           | n_de | Archivo WinRAR Z    | 06/02/2018 8:19   | 1.410 KB         |          |
| 🖬 Vídeos                           |                                                               | ease0.zip |      | Microsoft Office A  | 06/02/2018 8:13   | 520 KB           |          |
|                                    | El siguiente nonero ya existe                                 | 25%       |      | Adobe Acrobat D     | 06/02/2018 7:55   | 8 KB             |          |
| 🥦 Gea Sanchez, Joaquin             | C: (USEIS (g)22007/98 (DOWINDAUS (SET OF 1231                 |           |      | Microsoft Office A  | 05/02/2018 13:10  | 3.206 KB         |          |
| 📔 Búsquedas                        |                                                               | 00.00.00  |      | Archivo WinRAR Z    | 05/02/2018 13:09  | 2.208 KB         |          |
| 🔓 Contactos                        | ¿Desea reemplazar el fichero existente                        | 00:00:00  |      | Archivo WinRAR Z    | 05/02/2018 11:00  | 809 KB           |          |
| 🝺 Descargas                        | 558 bytes                                                     |           |      | Microsoft Office A  | 05/02/2018 10:52  | 372 KB           |          |
| 퉬 Music 🗮                          | modificado el 17/01/2018 14:19                                | 52%       |      | Archivo WinRAR      | 05/02/2018 8:51   | 2.053 KB         |          |
| 🍌 Roles                            | por éste otro?                                                |           |      | Archivo WinRAR Z    | 05/02/2018 8:40   | 9.920 KB         |          |
| 🍌 SIDETER - Actualizador de Tablas | 2.795 bytes                                                   |           |      | Archivo WinRAR Z    | 05/02/2018 8:39   | 2.211 KB         |          |
| SIDETER 2018                       | modificado el 26/10/2016 9:25                                 |           |      | Microsoft Office A  | 05/02/2018 8:28   | 372 KB           |          |
| SIDETER-ActualizadorDeTablas20     |                                                               | Ayuda     |      | Archivo ASHX        | 05/02/2018 7:35   | 1 KB             |          |
| INSTRUCTIVO_REFORMA_TRIBU1         | Sí Sí a todo Renombrar Renombrar todos                        |           |      | Hoja de cálculo d   | 05/02/2018 7:18   | 5 KB             |          |
| SIAGER - Actualizador de Vencim    | No No a todo Cancelar Ayuda                                   |           |      | Adobe Acrobat D     | 05/02/2018 7:08   | 435 KB           |          |
| SIAGER - Actualizador de Vencim    |                                                               |           |      | Adobe Acrobat D     | 05/02/2018 7-04   | 25 KR            |          |

4) Ahora debe buscar el archivo SETUP.EXE y ejecutarlo.

Aclaración: en caso de que su sistema operativo fuera el Windows 7 o una versión posterior, presione el botón derecho sobre el archivo **SETUP.EXE** y seleccione la opción **"EJECUTAR COMO ADMINISTRADOR"** 

Si la instalación se realiza correctamente, le aparecerá el siguiente mensaje.

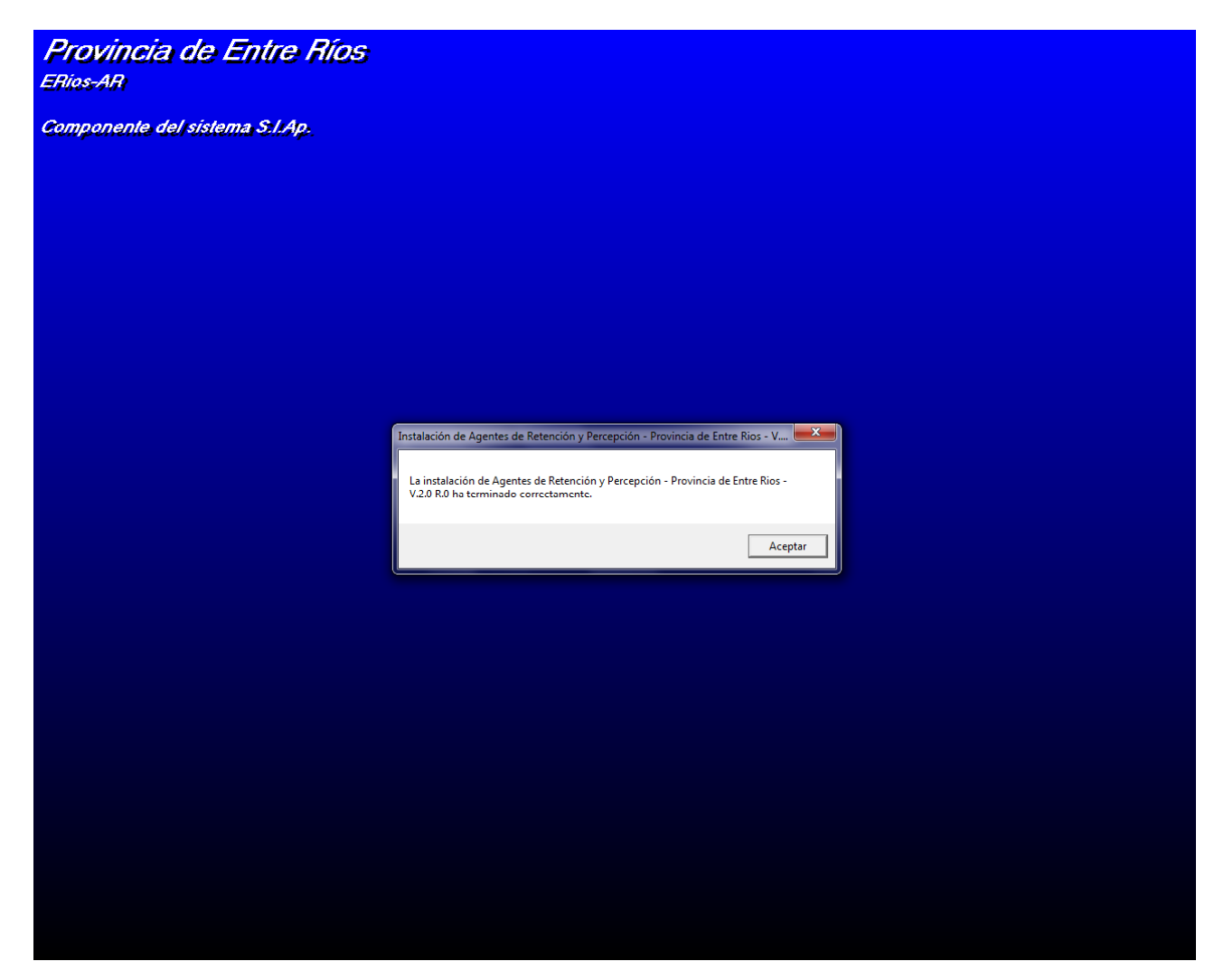